## Debit Batch Creation

| Click on Debit Batch – Current Screen           |                                                                                |                                                                       |  |  |  |  |  |
|-------------------------------------------------|--------------------------------------------------------------------------------|-----------------------------------------------------------------------|--|--|--|--|--|
| Payments & Transfers $ \smallsetminus $         | Reports V Other Services V                                                     |                                                                       |  |  |  |  |  |
| ACH Payments<br>Activity<br>NACHA File Import   | Bill Payments<br>Pay Bills                                                     | Account Transfers<br>Single Transfer & Activity<br>Multiple Transfers |  |  |  |  |  |
| Consumer (PPD)<br>Payroll                       | Pending Wire Transfers<br>New Wire                                             | Transfer History                                                      |  |  |  |  |  |
| Credit Batch                                    | Repetitive Wire                                                                | Templates<br>Transfer Templates                                       |  |  |  |  |  |
| Debit Batch<br>Collect Payment                  | Wire Transfer History                                                          |                                                                       |  |  |  |  |  |
| Commercial (CCD)<br>Credit Batch<br>Debit Batch | Tax Payments<br>Pending Tax Payments<br>New Tax Payment<br>Tax Payment History |                                                                       |  |  |  |  |  |
|                                                 |                                                                                |                                                                       |  |  |  |  |  |

## Click on "New ACH Payment" New Screen

| ACH Payments<br>Activity<br>New ACH Payment<br>NACHA File Import<br>Bill Payments<br>Pay Bills<br>Wire Transfers<br>Activity<br>New Wire<br>Repetitive Wire<br>Wire Transfer History | Tax Payments<br>Activity<br>New Tax Payment<br>Tax Payment History | Other Helpful Links<br>Request Cash Management<br>Services |
|----------------------------------------------------------------------------------------------------|--------------------------------------------------------------------|------------------------------------------------------------|

| Using the C            | M Wizar               | <mark>d – Current Screen</mark> |                     |                                                         |
|------------------------|-----------------------|---------------------------------|---------------------|---------------------------------------------------------|
| ACH Wizar              | ď                     |                                 |                     |                                                         |
| Collect Payme          | nt-Written            | Authorization - PPD             |                     |                                                         |
| Step 1<br>Batch Header | Step 2<br>Batch Items | Step 3<br>Review & Submit       |                     |                                                         |
| Batch Type             | PPD Debit             | ~ <b>()</b>                     | Batch Name          | Description                                             |
|                        | Ent                   | Account Information             |                     | Sabadula Patab                                          |
|                        | Enti                  |                                 |                     |                                                         |
| Settleme               | ent Account           | Select a Settlement Account     | Frequency           | Occasional Payment ~                                    |
| Settle                 | ement Type            | Summary Settlement              | Period              | Once v                                                  |
| Tax ID                 | ~                     | 123456788                       | Effective Date      | MM/DD/YYYY 💾                                            |
| Comp                   | pany Name             | Demo Cash Manag                 |                     |                                                         |
| + Discretio            | onary Data            |                                 |                     |                                                         |
|                        |                       |                                 |                     |                                                         |
|                        |                       |                                 |                     | Cancel Save & Exit Next                                 |
|                        |                       |                                 |                     |                                                         |
| Fill out Crea          | ate Paym              | <mark>ent – New Screen</mark>   |                     |                                                         |
|                        |                       |                                 | Croato P            | avmont                                                  |
|                        |                       |                                 | Set up this payment | type                                                    |
|                        | Payment               |                                 |                     |                                                         |
|                        |                       |                                 | What would y        | ou like to do?                                          |
| •                      | Recipien              | ts                              | Send a Amount       | payment<br>(s) will be credited to recipient account(s) |
|                        |                       |                                 | Collect             | t a payment                                             |
| •                      | Processi              | ng Details                      | Amount              | (s) will be debited from recipient account(s)           |
|                        |                       |                                 | Who would yo        | ou like to collect from?                                |
| •                      | Review &              | & Submit                        | O Individ           | ual                                                     |
|                        |                       |                                 | Busine              | es                                                      |
|                        |                       |                                 | Vendors             | s or other businesses                                   |
|                        |                       |                                 |                     |                                                         |
|                        |                       |                                 |                     |                                                         |
|                        |                       |                                 | Next                |                                                         |
|                        |                       |                                 | - NOAL              |                                                         |

| <mark>Input Emp</mark>                                       | <mark>loyee / Cι</mark>                                   | <mark>istomer Infor</mark> | <mark>mation – Cı</mark>                             | urrent Screen      |             |             |                                    |            |
|--------------------------------------------------------------|-----------------------------------------------------------|----------------------------|------------------------------------------------------|--------------------|-------------|-------------|------------------------------------|------------|
| ACH Wiza                                                     | ard                                                       |                            |                                                      |                    |             |             |                                    |            |
| PPD Debit A                                                  | CH Batch                                                  |                            |                                                      |                    |             |             |                                    |            |
| Step 1<br>Batch Header                                       | Step 2                                                    | Step 3<br>Peview & Submit  |                                                      |                    |             |             |                                    |            |
| Look up Routi                                                | ing Number                                                |                            |                                                      |                    |             | Import Ite  | ems Create Pre                     | note Batch |
| 🔔 This ba                                                    | tch (id [17721346                                         | 6]) has no batch items.    |                                                      |                    |             |             |                                    |            |
| Trace # 🚽 F                                                  | 8&T Number <sub>▼</sub>                                   | Account Number 🚽           | Account Type 🗸                                       | Consumer Name 🚽    | ID 🗸        | Пног        | d <sub>+</sub> Amount <sub>+</sub> | Prenote .  |
| Item 1                                                       | 071105002                                                 | 222222                     | Checking ~                                           | Demo Cash Manag    | 54321       |             | \$0.50                             |            |
| A                                                            | Addenda:                                                  |                            |                                                      |                    |             |             |                                    |            |
| Paymen     Collect fro     Recipier     Process     Review 8 | t<br>m a business (CCD)<br>nts<br>ing Details<br>& Submit | Add recipie                | Recipier<br>ents and amounts f<br>rch recipient name | tiD Account Type • | Account # • | Routing # 🕶 | Hold 🕶                             | Amount 💌   |
|                                                              |                                                           |                            |                                                      |                    |             |             | Total \$                           | \$0.00     |
|                                                              |                                                           | Next                       | Finish Later                                         |                    |             |             |                                    |            |

| Add Recipients – New Screen     Add Recipients     Add Recipients     Import Recipients     Recipient – New Screen |                |
|----------------------------------------------------------------------------------------------------|----------------|
| Add Recipient                                                                                                    | $\times$       |
| Recipient Name<br>Business Test 1                                                                                  |                |
| Contact ID (optional)                                                                                              |                |
| Account Type<br>Checking                                                                                           | ~              |
| Account Number<br>123456789                                                                                        |                |
| Routing Number<br>071105002                                                                                        | Routing Lookup |
| Amount                                                                                                    |                |
| \$ 1.00                                                                                                    |                |
| + Add Addenda                                                                                                    |                |
| Save & Add Another                                                                                                 |                |

| Processing Details – New Screen         |                                                             |  |
|-----------------------------------------|-------------------------------------------------------------|--|
|                                         | Processing Details<br>ACH Cut-Off Times: 8am, 2:30pm CDT    |  |
| Payment                                 |                                                             |  |
| Collect from a business (CCD)           | Deposit To                                                  |  |
|                                         | Value Checking Account 222222 ~                             |  |
| <ul> <li>Recipients</li> </ul>          | Payment is deposited into this account (Balance: -\$503.00) |  |
| 1 Recipient<br>\$1.00                   | Company ID                                                  |  |
|                                         | Tax ID ~                                                    |  |
| Processing Details                      | ID #<br>123456789                                           |  |
|                                         | Must be 9 digits                                            |  |
| <ul> <li>Review &amp; Submit</li> </ul> | Company Name                                                |  |
|                                         | Demo Cash Manage                                            |  |
|                                         | Memo (optional)                                             |  |
|                                         | Enter memo                                                  |  |
|                                         | Payment Frequency                                           |  |
|                                         | Single ~                                                    |  |
|                                         | Payment Date ①                                              |  |
|                                         | 3/31/2023                                                   |  |
|                                         |                                                             |  |
|                                         | Next Finish Later                                           |  |

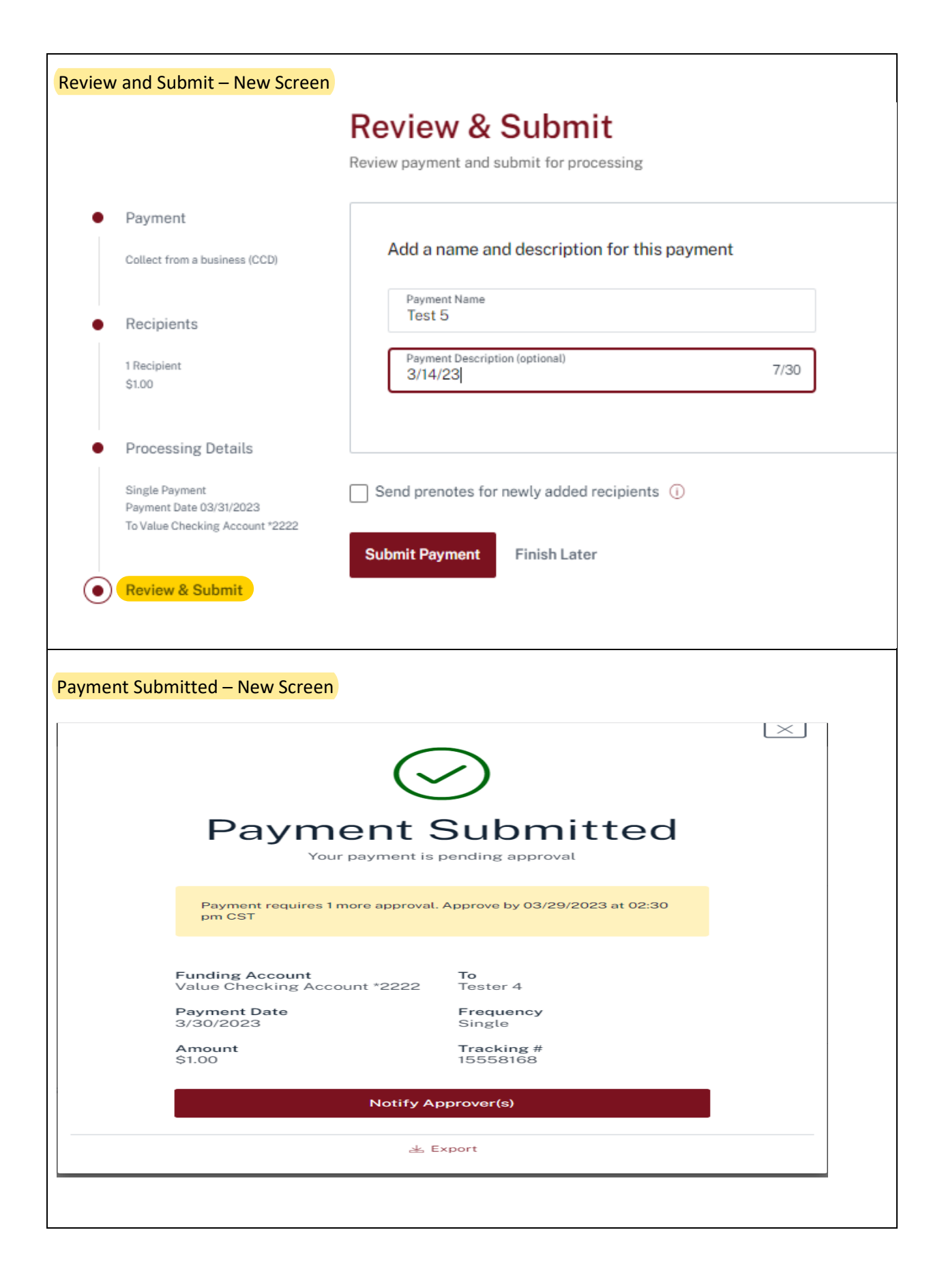

| ACH                | ACH Payment List – New Screen                                                                         |            |         |              |                                 |                                 |                        |                                                              |           |          |
|--------------------|----------------------------------------------------------------------------------------------------|------------|---------|--------------|---------------------------------|---------------------------------|------------------------|--------------------------------------------------------------|-----------|----------|
| AC                 | ACH Payments show cut-off times ~ ACH Payment ~                                                       |            |         |              |                                 |                                 |                        |                                                              |           |          |
| Sele               | Selected Focus Customer: Demo Cash Management - Focus / John Doe (DemoCM)                             |            |         |              |                                 |                                 |                        |                                                              |           |          |
| Q                  | Q Search name or tracking #                                                                           |            |         |              |                                 |                                 |                        |                                                              |           |          |
| Filte              | Filter   Payment Date v Account v Recipient v Type v Status v Amount v Only show items needing action |            |         |              |                                 |                                 |                        |                                                              |           | g action |
|                    |                                                                                                    | Pmt Date 🤝 | Name 🔻  | Tracking # 🔻 | From                            | То                              | Туре 💌                 | Status 🔻                                                     | Amount    |          |
| >                  |                                                                                                    | 3/31/2023  | Test 5  | 15559202     | Business Test 1                 | Value Checking<br>Account *2222 | Collection<br>Business | Approve by 03/30/2023 at 02:30 pm CDT                        | \$1.00 DR | :        |
| >                  |                                                                                                    | 3/31/2023  | Payroll | 15558168     | Value Checking<br>Account *2222 | Tester 4                        | Payment<br>Individual  | Approve by 03/29/2023 at 02:30 pm CDT                        | \$1.00 CR | :        |
| >                  |                                                                                                    | 3/31/2023  | TEST PR | 15557544     | Value Checking<br>Account *2222 | TESTER 1                        | Payment<br>Business    | Needs 1 Approval<br>Approve by 03/29/2023 at 02:30<br>pm CDT | \$0.50 CR | :        |
| Showing 3 results. |                                                                                                    |            |         |              |                                 |                                 |                        |                                                              |           |          |
|                    |                                                                                                    |            |         |              |                                 |                                 |                        |                                                              |           |          |